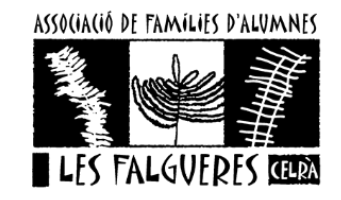

## PASSOS PER MIRAR EL E-MAIL DE DINANTIA

- 1. Obrir aplicació DINANTIA
- 2. Anar al simbol de les 3 ratlles

| 11:23 🗑 🗭 🛇 •                                                                   | 2 19 Jul 🖀              |
|---------------------------------------------------------------------------------|-------------------------|
| 😑 Safata d'entrada 🔗                                                            | , d                     |
| AFA Falgueres<br>COMUNICAT IMPORTANT JUN<br>Bon dia, families!Us recordem q     | 19 juny<br>ITA A<br>0 ☆ |
| AFA Falgueres<br>COMUNICACIÓ URGENT COMI<br>Benvolgudes famílies,A causa de l'  | 16 juny<br>SSIÓ<br>⊷ ☆  |
| AFA Falgueres<br>PROGRAMACIÓ FESTA FI DE C<br>Families us adjuntem el cartell   | 16 juny<br>SURS<br>Û ☆  |
| AFA Falgueres<br>PREINSCRIPCIÓ EXTRAESCOL<br>Benvolgudes families,Us fem arrib. | 14 juny<br>ARS          |
| AFA Falgueres<br>COMUNICAT JUNTA AFA FALG<br>Benvolgudes famílies,Ens com       | 13 juny<br>iUER<br>0 ☆  |
| Bibiana Magín Bruguera<br>SORTIDA PISCINA<br>Benvolguda familia.El proper di    | 12 juny<br>严☆           |
| Bibiana Magín Bruguera<br>Error en la data de sortida                           | 12 juny                 |
| Tots No llegits Fav                                                             | <b>★</b><br>orits       |
| III O <                                                                         |                         |

3. Entrar a Configuració

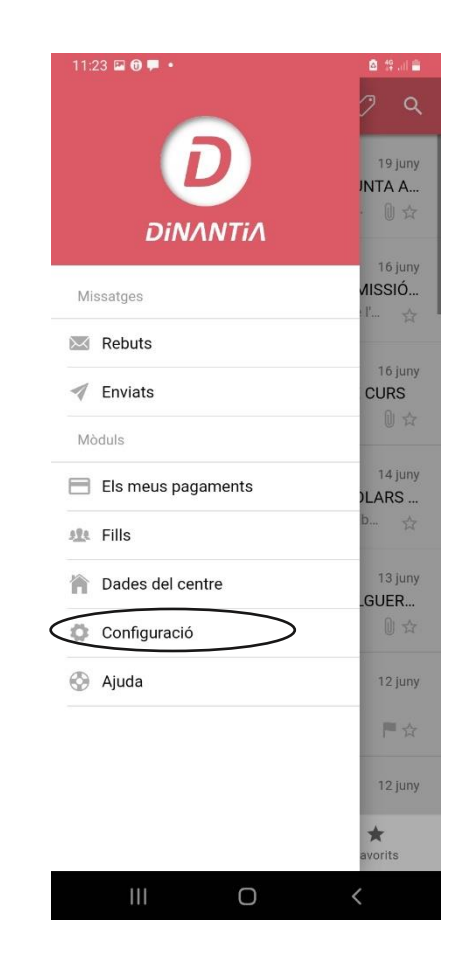

4. Entrar a El meu perfil i allà trobareu el vostre email

|           | 11:23 🖙 🖲 🗭 •<br>← Configuració     | 🙆 🧐 🔐    |
|-----------|-------------------------------------|----------|
|           | General                             |          |
|           | Idioma                              | Català 👻 |
|           | Canviar PIN                         | >        |
| $\langle$ | El meu perfil                       | >        |
|           | Sessió                              |          |
|           | Eliminar compte d'aquest dispositiu | >        |

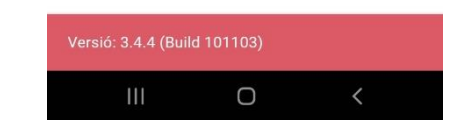